全ユーザー様

#### トランコムをご 利 用 いただきありがとうございます

# 【PDFが開かない】 Microsoft Edge版

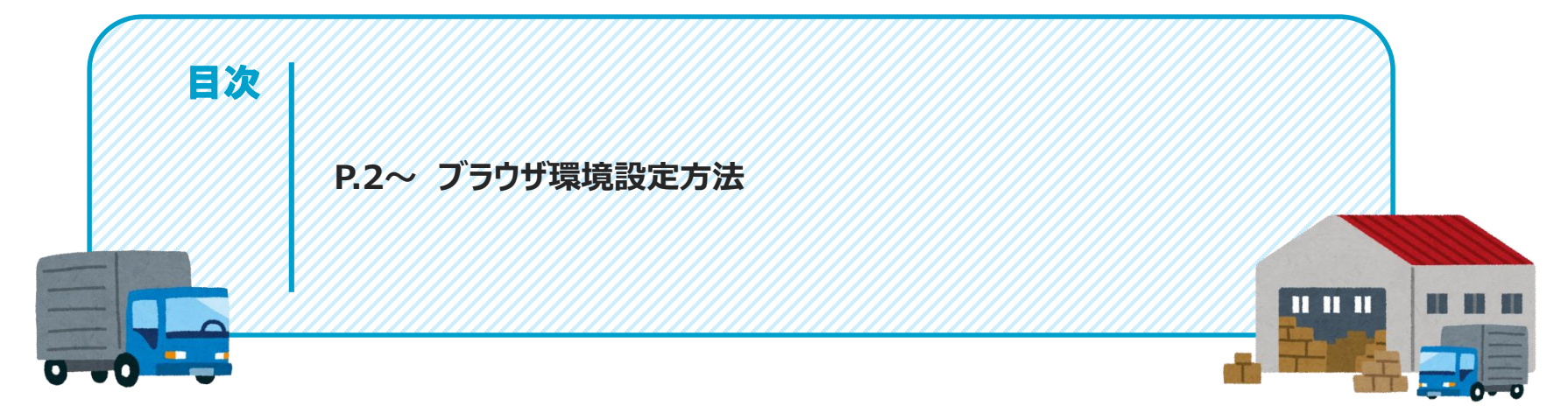

#### みんなのコンパスのPDFが開かない時

①とらなびURL(https://www.tranavi.net/)を入力して、サイトへ

パソコンのブラウザの操作設定を行っていただくか、ブラウザを変更いただくことを推奨しております ※設定は強制ではございませんので、お客様の判断で操作をお願いいたします

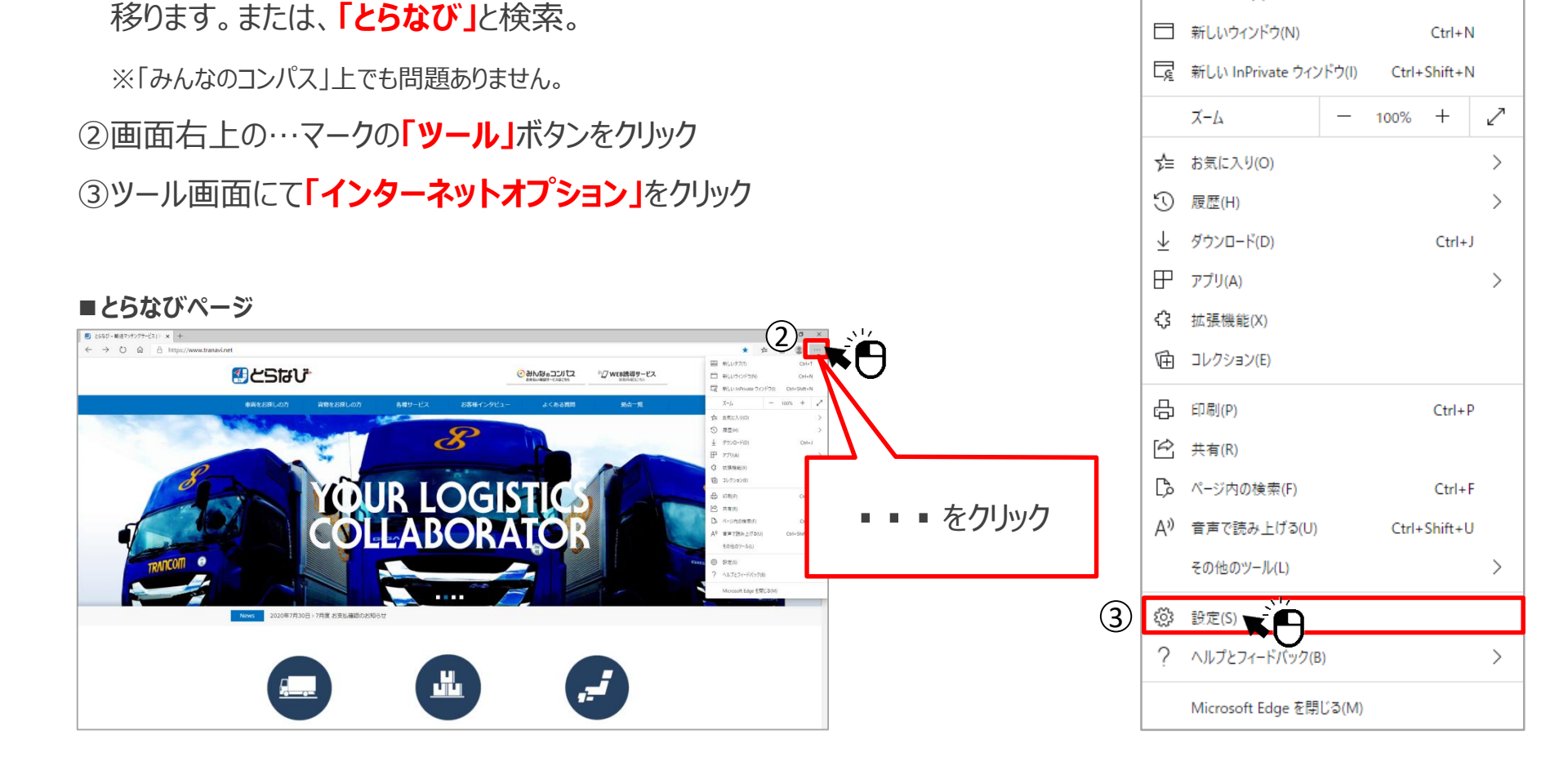

2

Ctrl+T

■ツール画面

新しいタブ(T)

## ④「Cookieとサイトのアクセス許可」をクリック

### ⑤右側に表示されるメニューから「ポップアップとリダイレクト」をクリック

#### ■設定画面

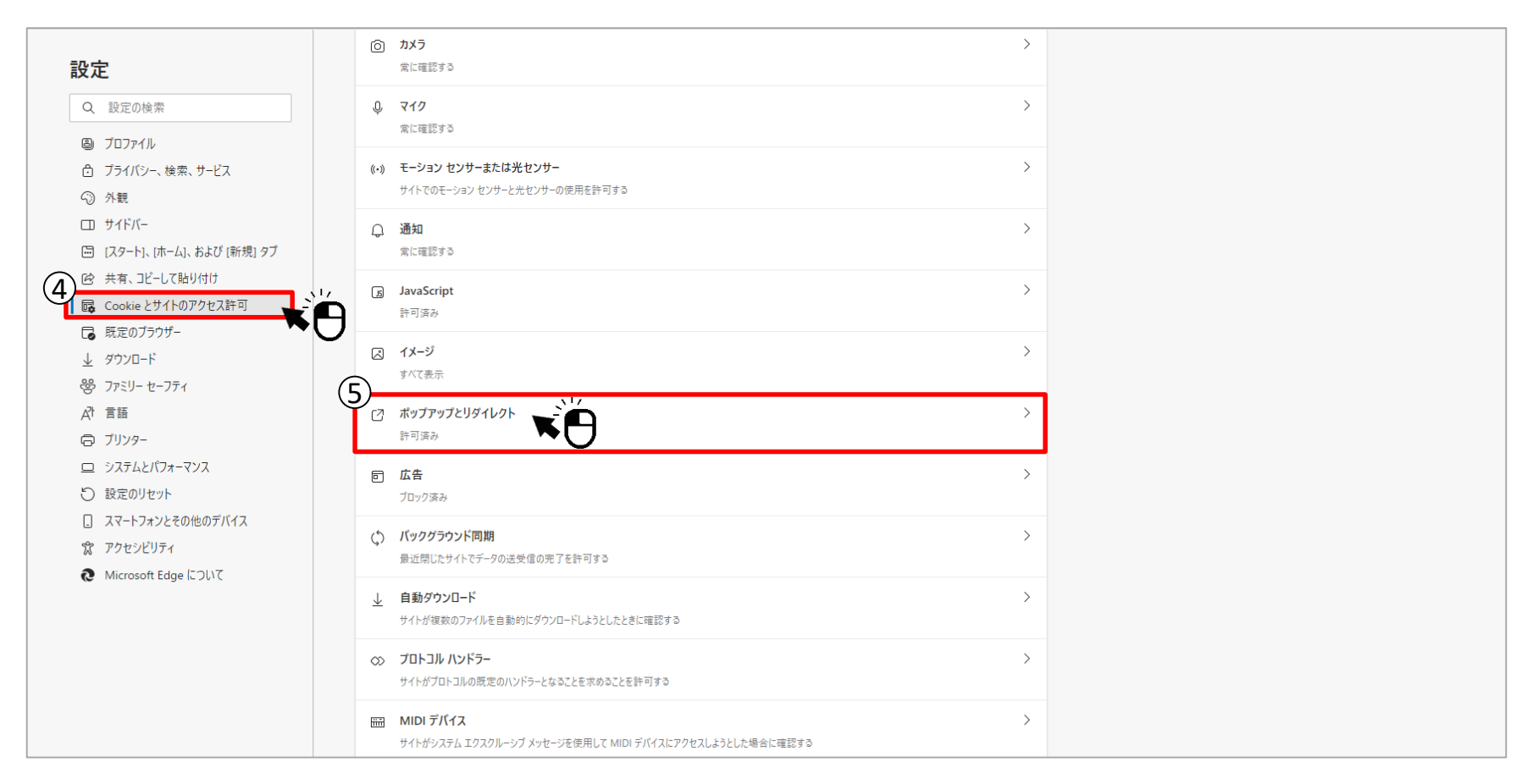

## ⑥ブロックが有効になっている状態をクリックして解除 ※青色の状態(有効)から色がついていない状態(無効)へ変わります

#### ■設定画面

| 设定                                                                | ← サイトのアクセス許可 / ポップアップとリダイレクト |        |    |
|-------------------------------------------------------------------|------------------------------|--------|----|
| ▶ 設定の検索                                                           | ブロック (推奨)                    |        |    |
| <ul> <li>図 プロファイル</li> <li>白 ブライバシーとサービス</li> <li>③ 外観</li> </ul> | プロック<br>追加されたサイトはありません       | 追加     | 追加 |
| <ul> <li>         ・ 起動時         ・         ・         ・</li></ul>   | 許可                           | 追加<br> | 追加 |
| 🐻 サイトのアクセス許可                                                      |                              |        |    |
| □フ 既定のブラウザー                                                       |                              |        |    |
|                                                                   |                              |        |    |
| ¢& ファミリー セーフティ                                                    |                              |        |    |
| ₱ 言語                                                              |                              |        |    |
| 品 ブリンター                                                           |                              |        |    |
| 旦 システム                                                            |                              |        |    |
| 設定のリセット                                                           |                              |        |    |
| スマートフォンとその他のデバイス                                                  |                              |        |    |
| € Microsoft Edge について                                             |                              |        |    |

みんなのコンパスにログインし、PDFが印刷されるかを確認します

#### ■とらなび・みんなのコンパスに関するお問い合わせ先

とらなびサポートセンター(info\_tranavi@tranavi.net)もしくは、とらなびサイト内の「お問い合わせ」よりお問い合わせいただけます。

4